# Panduan Penggunaan YBM PLN App

Yayasan Baitul Maal PLN

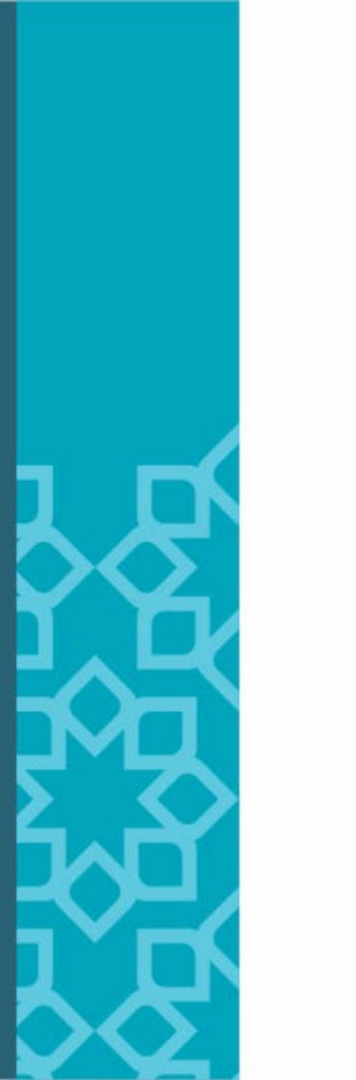

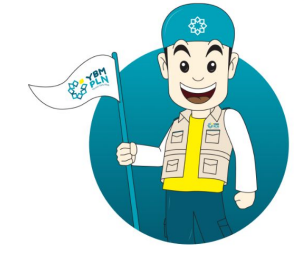

Selamat Datang di YBM PLN Mobile App

Lembaga pengelola ZIS amanah, profesional dan transparan

Buat Akun Baru

### **INSTALL APLIKASI**

| 16:14 🖄 🖸 🔓 🖒 ·                                                                          | al 🔶 🔝           |
|------------------------------------------------------------------------------------------|------------------|
| <del>~</del>                                                                             | Q :              |
| YBM PLN<br>YBM PLN                                                                       |                  |
| 5,0★<br>2 ulasan 9,9 MB Rating 12+ ©                                                     | 100+<br>Download |
| Instal                                                                                   |                  |
|                                                                                          |                  |
| Tentang aplikasi ini                                                                     | $\rightarrow$    |
| Sebuah aplikasi yang dikhususkan untuk pa<br>Muzakki (Pembayar Zakat) YBM PLN.<br>Sosial | ra               |
| Rating dan ulasan 🕕                                                                      | $\rightarrow$    |
| 5,0                                                                                      |                  |
|                                                                                          |                  |

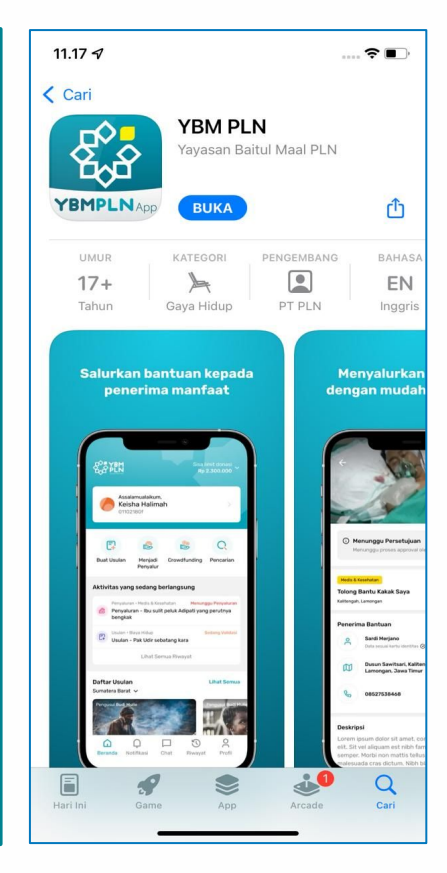

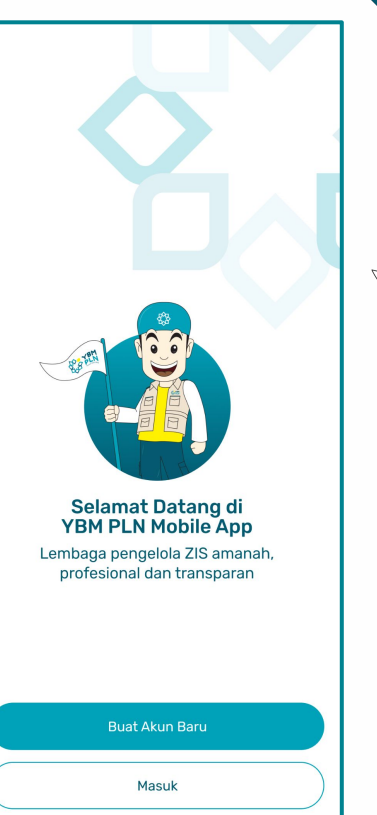

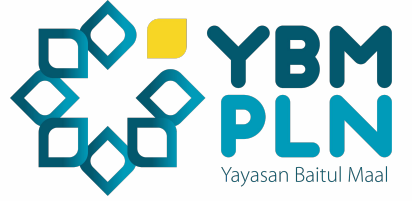

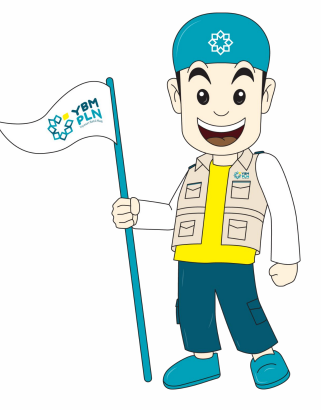

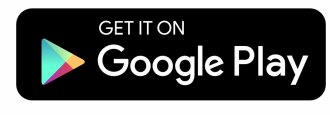

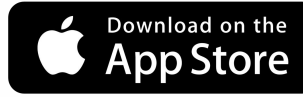

# **REGISTRASI** Langkah-langkah registrasi:

- 1. Klik buat akun baru
- 2. User Mengisi data-data pribadi sesuai yang diminta pada form halaman.
- 3. Verifikasi akun dikirim ke alamat email
- 4. User wajib mengkonfirmasi akun di alamat email yang telah dikirim admin
- Setelah konfirmasi, akun akan terverifikasi secara otomatis dan mendapatkan saldo deposit sebesar Rp2 juta

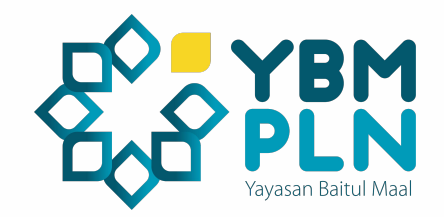

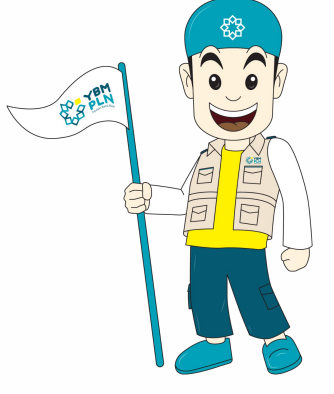

# **REGISTRASI** Langkah-langkah registrasi:

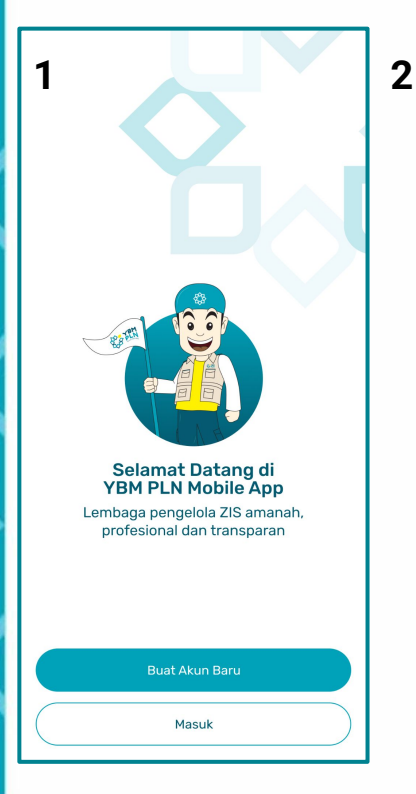

| 16:28 🖄 💿 🏛 🌀 …                                              |   |   |
|--------------------------------------------------------------|---|---|
| Buat Akun Baru                                               | × | 3 |
| Nama Lengkap                                                 |   |   |
| Email Perusahaan                                             |   |   |
| No. Handphone                                                |   |   |
| NIP                                                          |   |   |
| Kantor Cabang<br>Pilih salah satu                            | ~ |   |
| ID Karyawan                                                  |   |   |
| <b>A</b>                                                     |   |   |
| Unggah foto ID karyawan untuk validasi<br>Selfie ID Karyawan |   |   |
| Foto selfie ID karyawan untuk validasi                       |   |   |
| Buat Akun                                                    | 8 |   |
|                                                              |   |   |

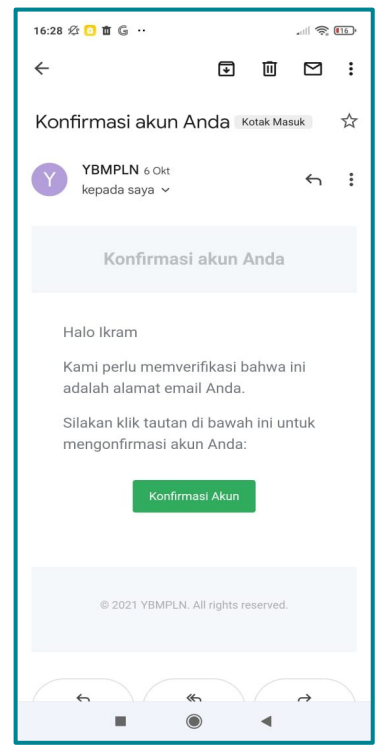

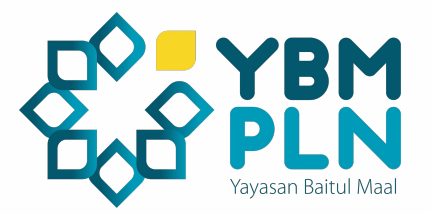

10:41 00 10 ...

| Tomosflaws                                               |        |
|----------------------------------------------------------|--------|
| Ikram<br>YBM PLN Pusat                                   |        |
| Sisa limit penyaluran bulan Oktober 2021<br>Rp 2.000.000 | >      |
| Obah Profil                                              | >      |
| Pengaturan Bank                                          | >      |
| Ubah Password                                            | >      |
| ③ Bantuan                                                | >      |
| Syarat dan Ketentuan                                     | >      |
| ← Keluar                                                 |        |
|                                                          |        |
|                                                          |        |
|                                                          |        |
| 🟠 🖹 🕂 🤌<br>Beranda Riwayat Buat Usulan Notifikas         | Profil |
|                                                          |        |

### **SISA LIMIT PENYALURAN**

| 10:41 🖄 🗑 🛛 💿 🚥                                                 | 11 \$ 99 |
|-----------------------------------------------------------------|----------|
| Terverifikasi<br>Ikram<br>YBM PLN Pusat                         |          |
| Sisa limit penyaluran bulan Oktober 2021<br><b>Rp 2.000.000</b> | >        |
| A Ubah Profil                                                   | >        |
| Pengaturan Bank                                                 | >        |
| Ubah Password                                                   | >        |
| ③ Bantuan                                                       | >        |
| Syarat dan Ketentuan                                            | >        |
| ← Keluar                                                        |          |
|                                                                 |          |
|                                                                 |          |
| Beranda Riwayat Buat Usulan Notifikasi                          | Profil   |
|                                                                 |          |

| Sisa limit | penyaluran bulan O  | ctober 2021         |             |
|------------|---------------------|---------------------|-------------|
| Rp 2.      | .000.000            |                     |             |
| Rp 0       |                     |                     | Rp 2.000.00 |
| Limit peny | /aluran akan direse | t/diperbarui setiaj | o bulannya. |
| Daftar P   | enyaluran           |                     |             |
|            |                     |                     |             |
|            |                     |                     |             |
|            |                     |                     |             |
|            |                     |                     |             |
|            |                     |                     |             |
|            |                     |                     |             |
|            |                     |                     |             |
|            |                     |                     |             |
|            |                     |                     |             |
|            |                     |                     |             |
|            |                     |                     |             |
|            |                     |                     |             |
|            |                     |                     |             |

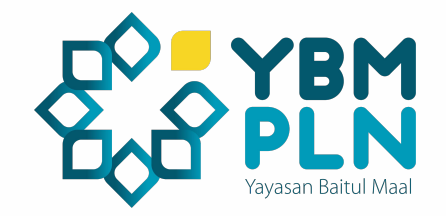

Untuk melihat sisa limit penyaluran silahkan masuk ke menu profile dan pilih "**Sisa limit penyaluran**" maka detail transaksi penyaluran dapat dilihat pada halaman tersebut

# Membuat Usulan Langkah-langkah membuat usulan:

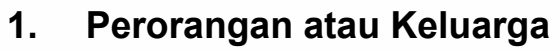

- a. User klik tombol buat usulan
- User mengisi data dalam form aplikasi
- C. User harus mengupload dokumen seperti : Surat keterangan mustahik (SKM), KTP, KK, Foto kondisi dan dokumen penunjang.
- d. SKM dapat di download di menu bantuan

#### Note:

- 1. Jika usulan bantuan berhasil dikirim selanjutnya akan diverifikasi untuk mendapat persetujuan dari YBM PLN
- 2. Jika usulan disetujui maka usulan tersebut akan tampil dihalaman utama aplikasi dengan status mencari penyalur.
- 3. Usulan yang statusnya mencari penyalur mempunyai masa aktif 7 Hari. Jika dalam waktu tersebut tidak ada yang menyalurkan maka akan diambil alih oleh YBM PLN.
- 4. Kategori lembaga adalah lembaga skala kecil yang menjadi penerima manfaat langsung (bukan lembaga penyalur)

#### 2. Lembaga

- a. User klik tombol buat usulan.
- Mengisi kelengkapan data pada form di aplikasi
- c. User mengupload dokumen seperti :
  - i. (Foto kondisi, Legalitas lembaga dan
  - ii. identitas penanggung jawab lembaga)

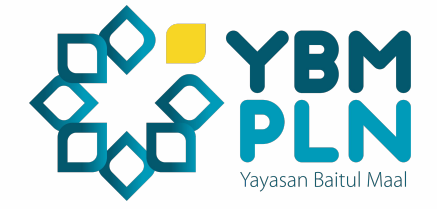

# **Introduction Buat Usulan** Berikut tampilannya:

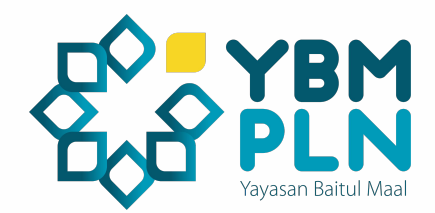

Jika Anda mengalami kendala dalam membuat ulasan.

Hubunai Admin

. . . . .

×

#### Assalamu'alaikum Muslihun

"Sesungguhnya orang-orang yang bersedekah baik lakilaki maupun perempuan dan meminjamkan kepada Allah dengan pinjaman yang baik, niscaya akan dijibat gandakan (pahala) kepada mereka dan bagi mereka pahala yang banyak;" (QS. Al-Hadid: 18). YBM App akan membantu untuk mewuludkannya.

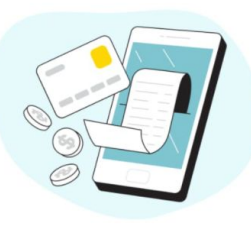

| Persyaratan Dokumen                                |
|----------------------------------------------------|
| Berikut adalah persyaratan dokumen yang dibutuhkan |

untuk membuat usulan

#### A Peorangan

Surat Keterangan Mustahik.
 Kartu Tanda Penduduk (KTP).
 Kartu Keluarga (KK).
 Foto Kondisi (Maks. 2).
 Dokumen Penunjang (Maks. 2).

#### ĉ

X

Keluarga 1. Surat Keterangan Mustahik. 2. Kartu Tanda Penduduk (KTP). 3. Kartu Keluarga (KK). 4. Foto Kondisi (Maks. 2).

5. Dokumen Penunjang (Maks. 2).

#### П

Lembaga 1. Foto Kondisi (Maks. 2).

Poto Kondis (Mass. 2).
 Poto Legalitas Lembaga.
 Foto Penanggung Jawab Lembaga.

. . . . .

Proses Membuat Usulan Berikut adalah proses yang dilalui, mulai dari Membuat

Usulan sampai dengan Pencairan Dana.

0

Membuat

Usulan

Ø

Menunggu

Persetujuan

Q

Proses Mencari

Penyalur

Proses

Penvaluran

#### Download SKM Anda bisa mengunduh Surat Keterangan Mustahik di menu Bantuan yang ada di Profile.

×

Selesai

Pencairan

Dana

\*

Ð

Pengajuan

Reimbursement

8

Proses

Pelaporan

Bantuan

nyaha I

. . . . .

×

Bantuan

Anda dapat menghubungi admin.

. . . . .

 $(\rightarrow)$ 

F

 $(\rightarrow)$ 

×

. . . . .

# Membuat Usulan Langkah-langkah membuat usulan:

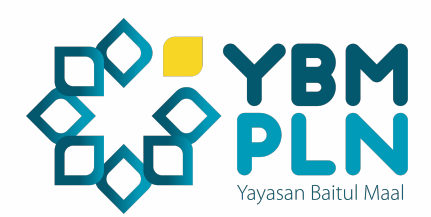

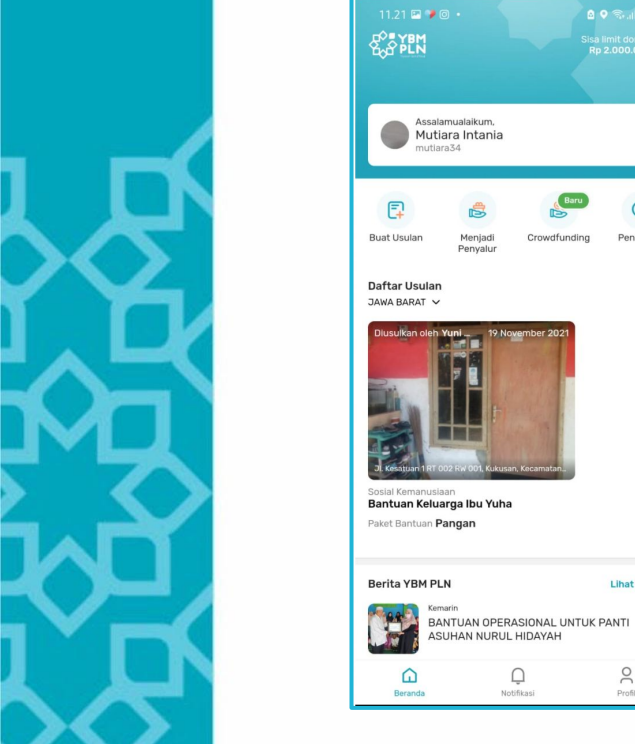

| 🖻 🕈 🖘 al al 🗎                       | ÷                                                                                | 🔶 🔗 Penerima Manfaat                                                                                                    |
|-------------------------------------|----------------------------------------------------------------------------------|----------------------------------------------------------------------------------------------------|
| Sisa limit donasi<br>Rp 2.000.000 ~ | Usulkan Bantuan kepada yang<br>Membutuhkan                                       | Judul Usulan Bantuan                                                                                                    |
| >                                   | Langtah 1<br>Penerima<br>Manfaat Langtah 2<br>Q Unggah Foto Langtah 3<br>W Revie | Nama Penerima Manfaat                                                                                                    |
|                                     | Kategori Penerima                                                                | Kondisi Penerima Manfaat                                                                                                    |
|                                     |                                                                                  | Deskripsi singkat kondisi calon penerima manfaat                                                                              |
| varunang Pencanan                   | Perorangan Keluarga Lembaga                                                      | Asnaf 🗸 🗸                                                                                                    |
| _                                   | Judul Usulan Bantuan                                                             | Kategori Bantuan 🗸                                                                                                    |
| 2021                                | Nama Penerima Manfaat                                                            | Paket Bantuan                                                                                                    |
|                                     | Kondisi Penerima Manfaat                                                         | No. Handphone                                                                                                    |
| atan                                | Deskripsi singkat kondisi calon penerima manfaat                                 | Title Loten                                                                                                    |
| _                                   | Asnaf 🗸                                                                          | JI. Lio/Kintaka No.8, RT.4/RW.4, Leuwinutug, Kec.<br>Citeureup, Bogor, Jawa Barat 16810, Indonesia<br>✓ Ubah Titik Lokasi     |
|                                     | Kategori Bantuan 🗸 🗸                                                             | Cocolia                                                                                                    |
| Lihat Semua<br>AL UNTUK PANTI<br>AH | Paket Bantuan                                                                    | Alamat Penerima Manfaat<br>Jl. Lio/Kintaka No.8, RT.4/RW.4, Leuwinutug, Kec.<br>Citeureup, Bogor, Jawa Barat 16810, Indonesia |
| Profil                              | No. Handphone                                                                    | Lanjutkan                                                                                                    |

# Menjadi Penyalur Langkah-langkah menjadi penyalur:

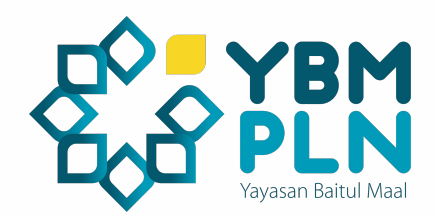

- 1. User dapat memilih lokasi (provinsi) bantuan yang diinginkan
- 2. User dapat memilih usulan bantuan yang tampil di halaman beranda (Halaman Utama)
- 3. Setelah user merasa cocok dengan usulan bantuan yang diliat/diajukan, maka user meng-klik detail lalu klik tombol menjadi penyalur.
- 4. Setelah itu user harus menyalurkan bantuannya kepada mustahik paling lambat 7 hari ke depan.
- 5. Penyaluran dilakukan dengan dana talangan pribadi terlebih dahulu.

# Menjadi Penyalur Langkah-langkah menjadi penyalur:

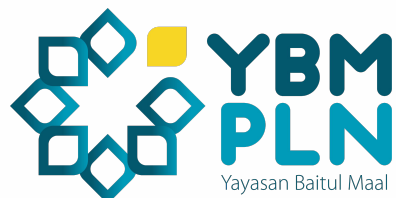

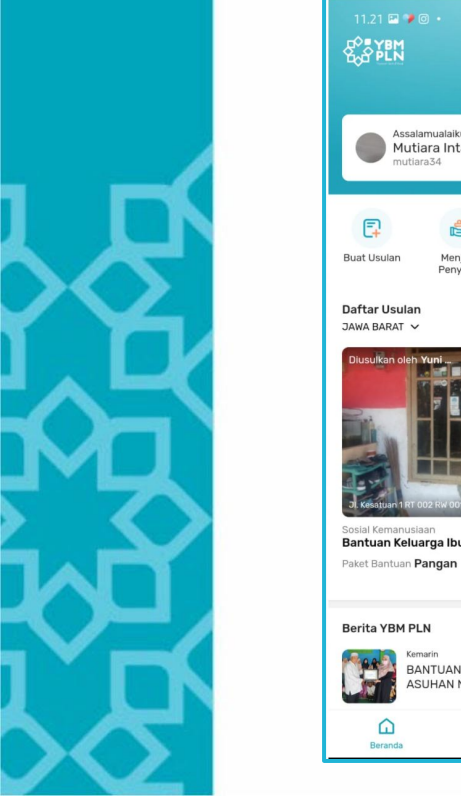

| 2 ♥ ♥ → allari ■<br>M<br>N<br>Rp 2.000.000 ✓                                                        | 11.24 므 🛛 🕈 • 👘 🖉 🖉 오 오 비 비 🖉 오 오 비 비 🖉 오 오 비 비 🖉 오 오 비 비 비 비 비 비 비 비 비 비 비 비 비 비 비 비 비                                                                                                    | Riwayat     Sebagai Pengusul     Sebagai Penyalur                                                                                                    |
|----------------------------------------------------------------------------------------------------|----------------------------------------------------------------------------------------------------|----------------------------------------------------------------------------------------------------|
| Assalamualaikum,<br>Mutiara Intania<br>mutara34<br>Revalur<br>Pervalur<br>Crowdfunding<br>Pencarian | UT<br>Codd Zenovulan<br>Bantuan Keluarga Ibu Yuha<br>Jawa BaRat                                                                                                    | Semua Proses Penyaluran Bantuan Diterima<br>Proses Penggantian Dana<br>Sosial Kemanusiaan<br>tes bantuan 6<br>Paket Bantuan<br>Paket Sembako Perorangan |
| sulan<br>AT                                                                                         | Penerima Bantuan         Ru Yuha       Keturgs         Data sesual kartu identitas @       Keturgs         Reg       6 Jiwa/Orang         JI, Keşatuan 1RT D02 RW 001, Kukusan, Kecamatan Beji, Kota Depok, Jawa Barat 12630, Indonesia         Kec, Beji, Kota Depok, Jawa Barat 12630, Indonesia | Proses Penggantian Dana<br>Sosial Kemanusiaan<br>tes bantuan 5<br>Paket Bantuan<br>Paket Sembako Perorangan                                             |
| n 1 RF 002 RK 00. KAusan Kramston<br>anusiaan<br>Keluarga Ibu Yuha<br>Kuan Pangan                   | Deskripsi<br>Ibu yuha buruh cuci, janda usia 51 th tinggal di kost<br>dengan 5 orang anak, bantuan tsb rencana akan dibuat<br>untuk modal usaha sekaligus pembelian kebutuhan<br>pangan<br>Selengkapnya                                                                                            | Laporan Tidak Disetujui<br>Sosial Kemanusiaan<br>tes bantuan 4<br>Paket Bantuan<br>Paket Sembako Perorangan                                             |
| M PLN Lihat Semua<br>Kemarin<br>BANTUAN OPERASIONAL UNTUK PANTI<br>ASUHAN NURUL HIDAYAH             | Paket Bantuan Pangan Detail Telet Backurg Det # 000 000                                                                                                    | Bantuan Diterima<br>Sosial Kemanusiaan<br>tes bantuan 3                                                                                                 |
| da Notifikasi Profil                                                                                | Menjadi Penyalur Bantuan                                                                                                    | Paket Samuan<br>Paket Sembako Perorangan                                                                                                    |

### Laporan Penyaluran Langkah-langkah mengirim laporan penyaluran:

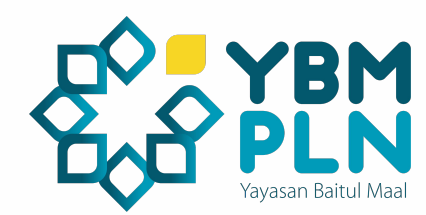

- 1. User masuk menu Riwayat lalu klik tombol sebagai penyalur
- 2. Pilih usulan yang dalam status proses penyaluran dan sudah disalurkan oleh user kepada mustahik
- 3. Klik tombol saya sudah menyalurkan
- 4. Mengupload bukti penyaluran sesuai dengan form yang tersedia.
- 5. User akan diberikan 2 opsi yaitu : Memilih reimbursement atau Infaq Mandiri
- 6. Klik Simpan dan kirim

# Laporan Penyaluran

Langkah-langkah mengirim laporan penyaluran:

Laporan Bantuan

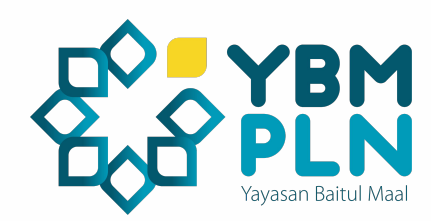

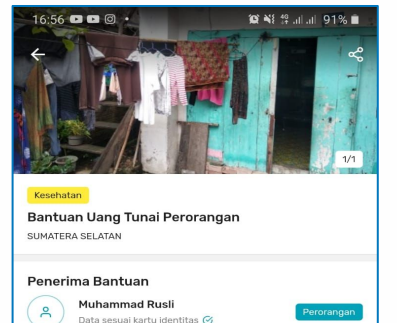

 In pangeran marto kelurahan 19 ilir, rt07 rw003 nomor 110, palembang Kee. Ilir Barat I. KOTA PALEMBANG. SUMATERA SELATAN Co. 628227939XXXX

 Deskripsi
75 tahun, tanggungan 3 orng
Paket Bantuan
Paket Gizi Perorangan
Detail
Total Paket Bantuan
Rp 500.00

Menjadi Penyalur Bantuan

Bukti Penyerahan Bantuan Penyalur dan penerima bantuan berfoto bersama **Bukti Pembelian** ( Contoh: Struk belanja, dll Catatan (Opsional) sudah dilakukan penyaluran Title Reimbursement Nominal yang akan diganti oleh YBM PLN sebesar Rp 500.000 Bank BCA Rp 500.000 Kirim Laporan Bantuan

4

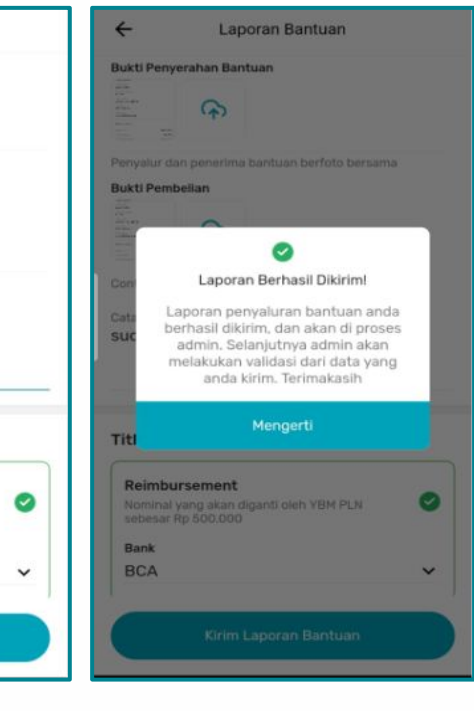

# Reimbursement Langkah-langkah reimbursement:

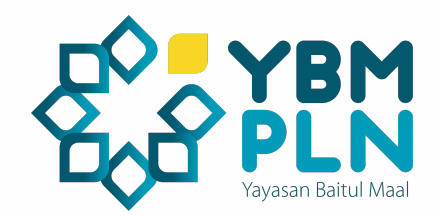

- 1. Upload bukti penyaluran (foto serah terima bantuan, tanda terima/ bukti transfer ke mustahik, bukti bayar dari mustahik)
- 2. Klik pilihan bank yang dituju untuk penggantian dana.
- 3. Setelah semuanya selesai, klik kirim laporan bantuan dan tunggu notifikasi hasil verifikasi
- 4. Jika hasil verifikasi berkas laporan lengkap, user akan menerima notifikasi bahwa laporannya diterima lalu user akan mendapat notifikasi menunggu proses penggantian dana
- 5. User akan mendapatkan penggantian dana paling lambat **2 hari** kerja setelah disetujuinya laporan.
- 6. Jika hasil verifikasi berkas laporan tidak lengkap, user akan menerima notfikasi bahwa laporannya ditolak, kemudian user harus mengirim ulang laporan penyaluran yang sesuai.

# **Reimbursement** Langkah-langkah reimbursement:

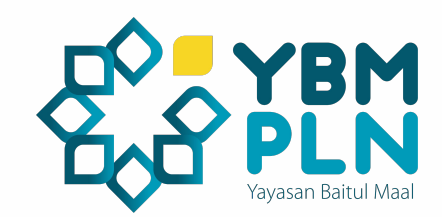

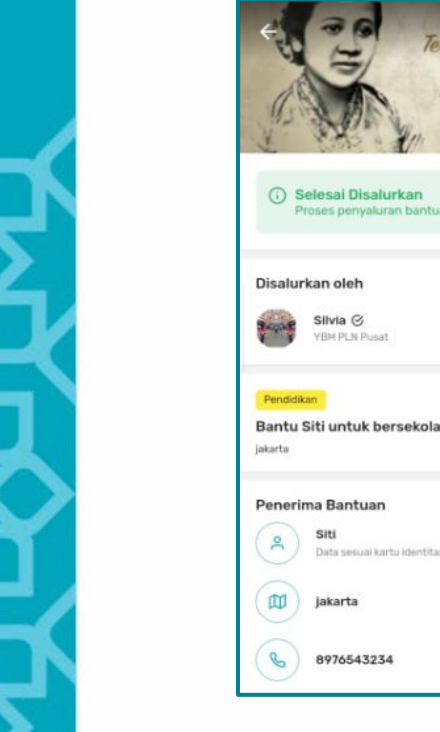

| Habis Gelap              | ← Bantu Siti untuk bersekolah kembali                                      |                 |  |
|--------------------------|----------------------------------------------------------------------------|-----------------|--|
| R. A. Kartini            | YBM PLN Pusat                                                              | 23 October 2020 |  |
| 1/1                      | Dokumentasi Penyaluran                                                     |                 |  |
| salurkan >               | Barranda Barra<br>Barranda Barra<br>Barranda Barranda<br>Barranda Barranda |                 |  |
|                          | Penggantian Dana                                                           |                 |  |
| Pusat 23 October 2020    | Bank Tujuan                                                                |                 |  |
|                          | No. Rekening                                                               | 089658555       |  |
| k bersekolah kembali     | Pemegang Rekening                                                          | silvia          |  |
| Jan                      | Bank Pengirim                                                              | SBNI Syariah    |  |
| ai kartu identitas 🎯 🛛 🖓 | No. Rekening                                                               | 0871820192      |  |
| Lihat di peta            | Pemegang Rekening                                                          | YBM PLN         |  |
| 3234 D &                 | Jumlah Penggantian                                                         | Rp 250.000      |  |
|                          |                                                                            |                 |  |

# **INFAQ MANDIRI** Langkah-langkah Infaq Mandiri:

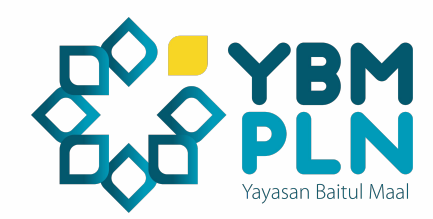

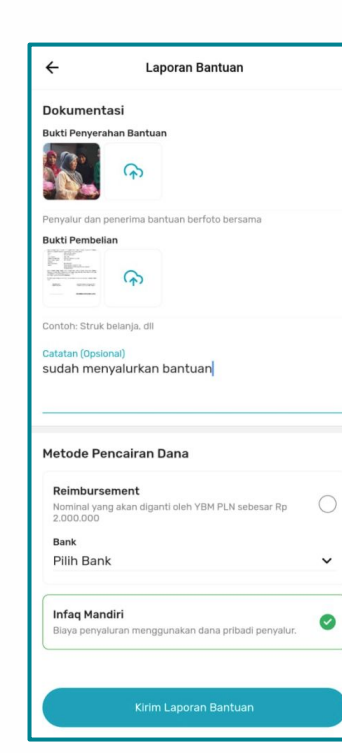

- 1. Upload bukti penyaluran
- 2. Klik tombol Infaq mandiri
- 3. Kirim laporan bantuan
- 4. Proses selesai

**Note:** User yang memilih opsi infaq mandiri maka penyaluran yang sudah dilakukan dianggap sebagai infaq pribadi dan tidak ada pengembalian dana oleh YBM PLN.

# **Crowdfunding** Langkah-langkah melakukan donasi:

- 1. Klik menu Crowdfunding
- 2. Pilih salah satu usulan donasi yang tersedia
- 3. Klik Donasi
- 4. Transfer usulan sesuai nominal yang akan didonasikan
- 5. Konfirmasi donasi ke kontak admin dengan mengirimkan bukti transfer

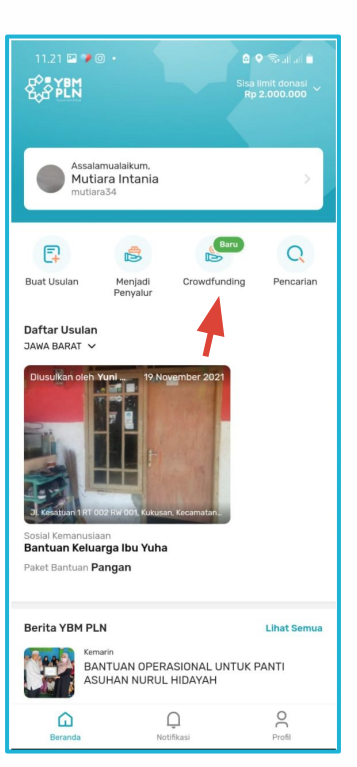

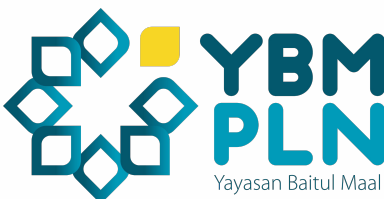

# **Crowdfunding** Langkah-langkah melakukan donasi:

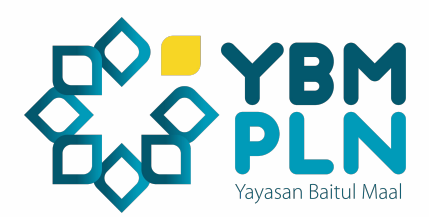

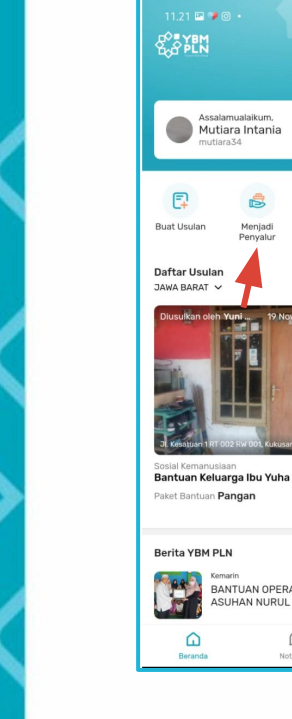

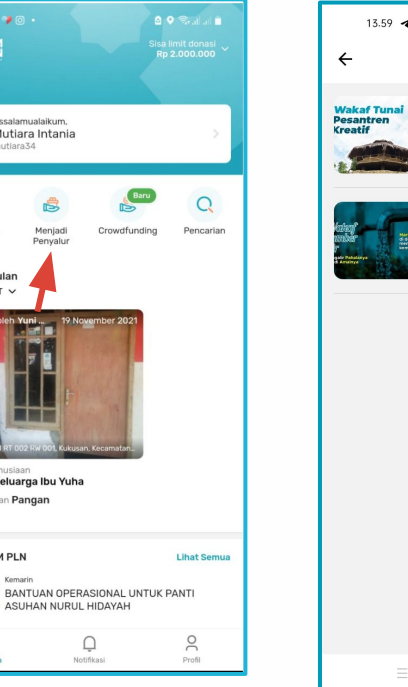

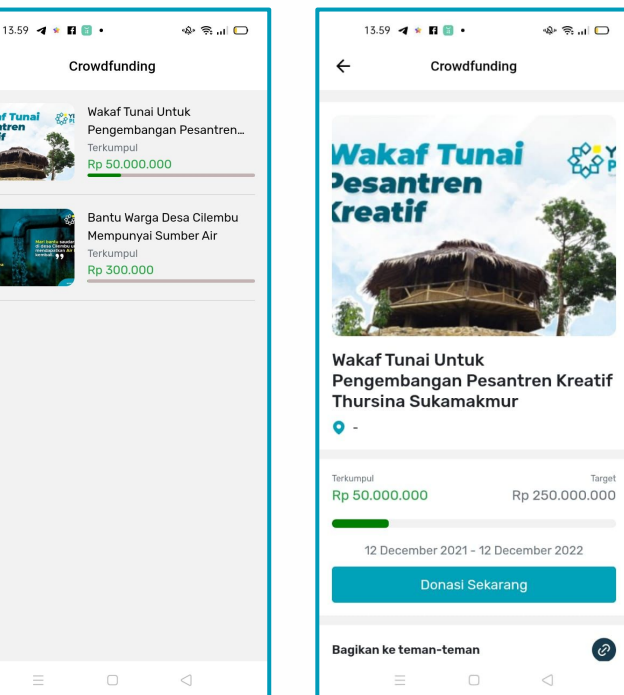

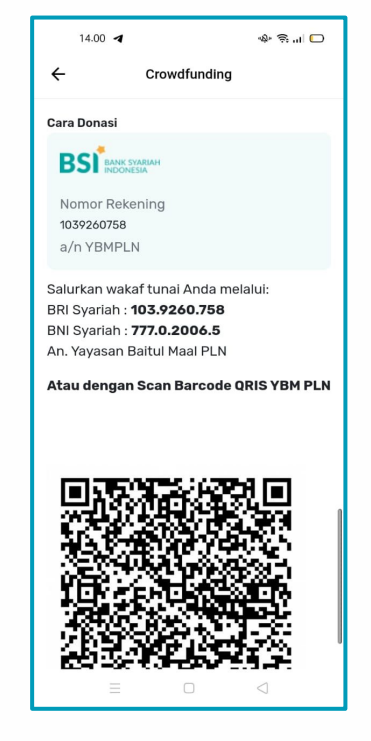

# **PENGATURAN REK BANK** Langkah-langkah mengatur rek bank:

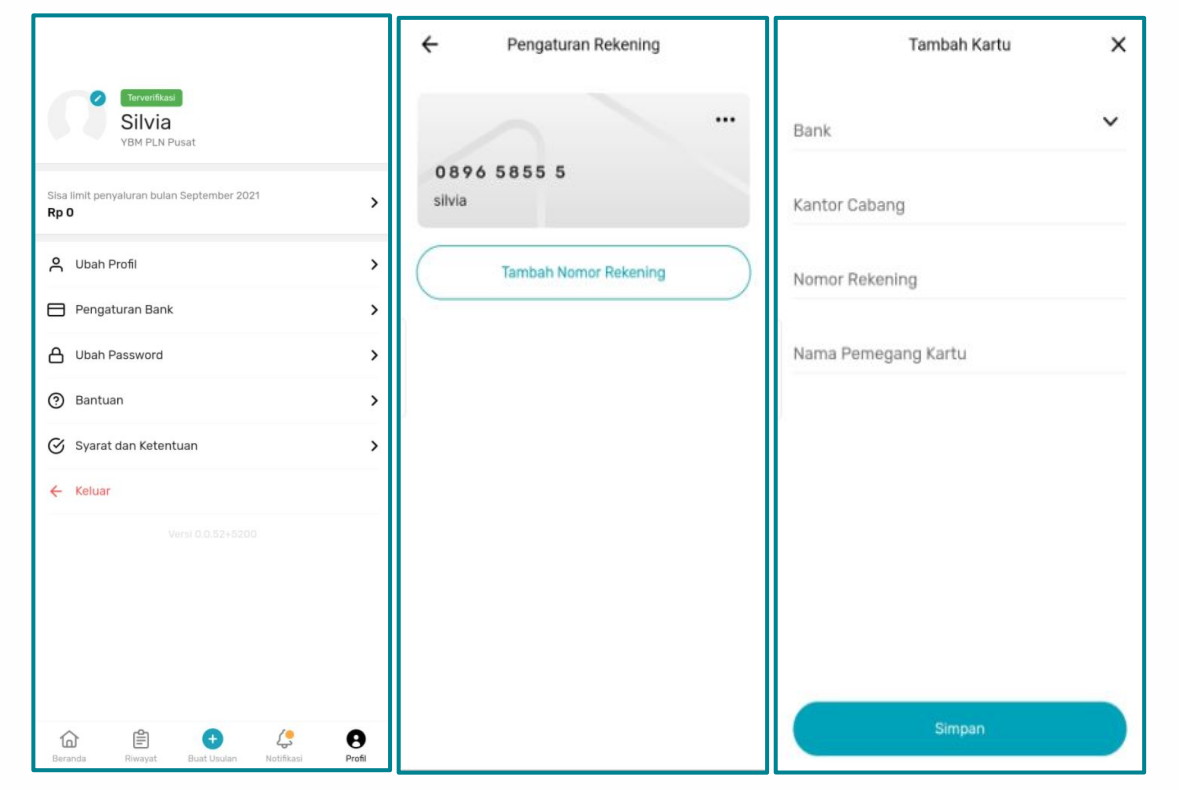

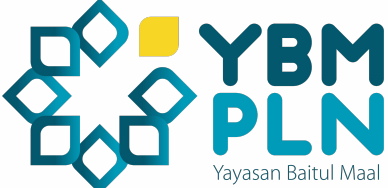

- 1. Klik menu profil
- 2. Klik tombol Tambah Nomer Rekening
- 3. Isi form tambah kartu rekening
- 4. Klik Simpan

### **BERITA YBM**

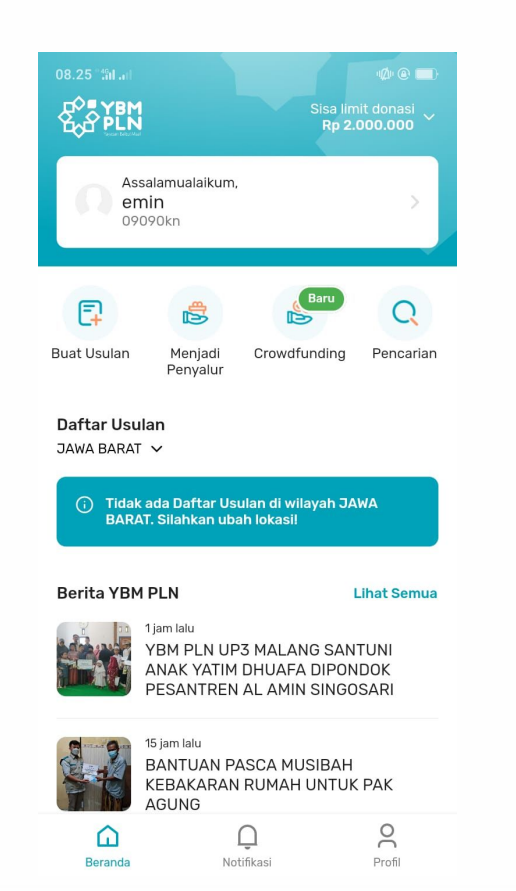

Fitur berita berada dihalaman utama aplikasi. Halaman ini berisi berita atau artikel yang memuat tentang program atau kegiatan yang telah dilaksanakan oleh YBM PLN.

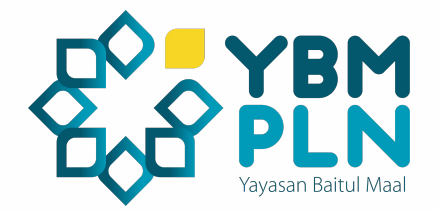

#### NOTIFIKASI

Untuk melihat notifikasi dapat dengan klik menu "**Notifikasi**", kemudian tampilan notifikasi atau pemberitahuan ditampilkan.

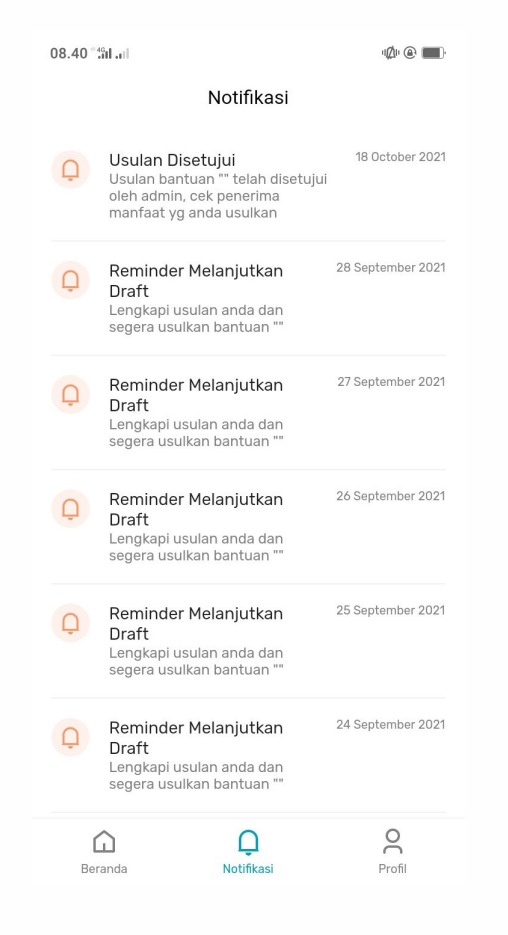

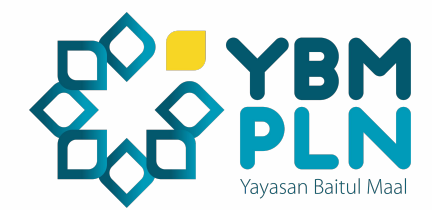

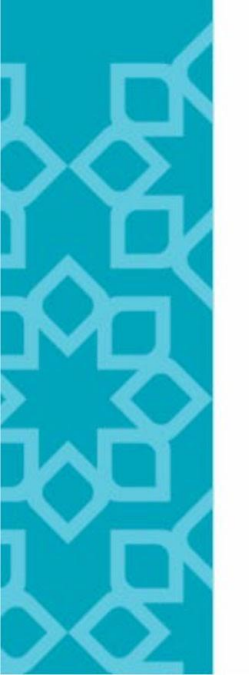

| 08.40 ***ilI                                    | u@u @ 🔳)           | ÷                                      | U |
|-------------------------------------------------|--------------------|----------------------------------------|---|
| Terverifikasi<br>emin<br>YBM PLN UID Jawa Barat |                    | Nama Lengkap<br>Silvia                 |   |
| Sisa limit penyaluran bulan Desember 2021       | >                  | Jenis Kelamin<br>Laki-laki             |   |
| Rp 2.000.000                                    |                    | Email Perusahaan<br>silvhie5@gmail.cor | n |
| O Ubah Profil                                   | >                  | No. Handphone                          |   |
| Pengaturan Bank                                 | >                  | 62 89527038017                         |   |
| O Ubah Password                                 | >                  | NIP<br>0987654                         |   |
| ③ Bantuan                                       | >                  | Kantor Cabang<br>YBM PLN Pusat         |   |
| 🎯 Syarat dan Ketentuan                          | >                  |                                        |   |
| 🟠 Rating Aplikasi                               | >                  |                                        |   |
| ← Keluar                                        |                    |                                        |   |
| Beranda Q.                                      | <b>O</b><br>Profil |                                        |   |

| ÷                                    | Ubah Profil |   |  |
|--------------------------------------|-------------|---|--|
| °                                    |             |   |  |
| Nama Lengkap<br><b>Silvia</b>        |             |   |  |
| Jenis Kelamin<br>Laki-laki           |             | ~ |  |
| Email Perusahaan<br>silvhie5@gmail.c | om          |   |  |
| No. Handphone<br>62 8952703801       | 7           |   |  |
| NIP<br>0987654                       |             |   |  |
| Kantor Cabang<br>YBM PLN Pusat       |             | ~ |  |
|                                      |             |   |  |
|                                      |             |   |  |
|                                      |             |   |  |

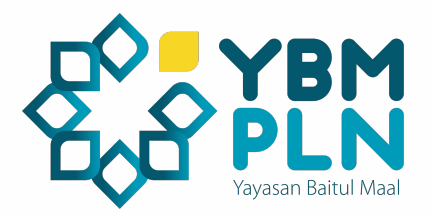

Untuk melihat profil dapat dengan klik menu "**Profil**". Dimenu profil user akan bisa melakukan hal berikut:

- 1. Melihat Jumlah Saldo deposit
- 2. Mengatur Profil Pengguna
- 3. Melihat detail riwayat transaksi
- 4. Mengatur Nomer Rekening
- 5. Mengubah Password
- 6. Menghubungi Admin
- 7. Mendapatkan Informasi tentang aplikasi
- 8. Memberikan Rating untuk aplikasi
- 9. Logout

### **UBAH PROFILE**

| 08.40 <sup>**</sup> 01.10                                 | n 🅼 🕲 🔳 ) | ← Ubah Profil                                  |
|-----------------------------------------------------------|-----------|------------------------------------------------|
| Terverfikasi<br>emin<br>YBM PLN UID Jawa Barat            |           | Nama Lengkap<br>Silvia                         |
| Sisa limit penyaluran bulan Desember 2021<br>Rp 2.000.000 | >         | Jenis Kelamin<br>Laki-laki<br>Email Perusahaan |
| 📯 Ubah Profil                                             | >         | silvhie5@gmail.com                             |
| Pengaturan Bank                                           | >         | 62 89527038017                                 |
| Ubah Password                                             | >         | 0987654                                        |
| ⑦ Bantuan                                                 | >         | Kantor Cabang<br>YBM PLN Pusat                 |
| Syarat dan Ketentuan                                      | >         |                                                |
| ☆ Rating Aplikasi                                         | >         |                                                |
| ← Keluar                                                  |           |                                                |
| Beranda Dotifikasi                                        | Profil    | Simpan                                         |

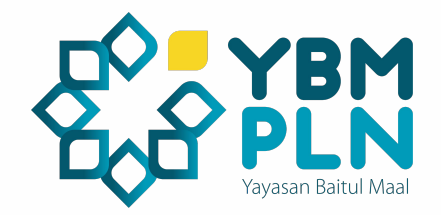

Untuk mengubah profil, dapat klik "**Ubah Profil**" kemudian klik simpan untuk menyimpan perubahan.

Akun yang sudah terverifikasi hanya bisa melakukan pengubahan data foto dan jenis kelamin saja.

#### **UBAH PASSWORD**

| 08.40 °:ʿâi .nl                                               | ₩Ø ® <b>■</b> ) | ← Ubah Kata Sandi          |   |
|---------------------------------------------------------------|-----------------|----------------------------|---|
| emin                                                          |                 | Kata Sandi Baru            | Ø |
| YBM PLN UID Jawa Barat                                        |                 | Konfirmasi Kata Sandi Baru | Ø |
| Sisa limit penyaluran bulan Desember 2021 <b>Rp 2.000.000</b> | >               |                            |   |
| S Ubah Profil                                                 | >               |                            |   |
| Pengaturan Bank                                               | >               |                            |   |
| Ubah Password                                                 | >               |                            |   |
| ③ Bantuan                                                     | >               |                            |   |
| 🕝 Syarat dan Ketentuan                                        | >               |                            |   |
| ☆ Rating Aplikasi                                             | >               |                            |   |
| ← Keluar                                                      |                 | Simpan                     |   |
| Beranda Notifikasi                                            | Profil          |                            |   |

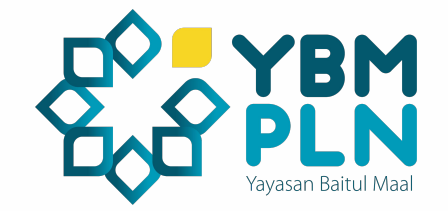

Untuk mengubah password silahkan masuk ke menu profile kemudian pilih "**Ubah Password**", setelah masuk ke form ubah kata sandi silahkan masukan kata sandi baru dan konfirmasi kata sandi baru kemudian klik "**simpan**" untuk menyimpan perubahan kata sandi

#### BANTUAN

08.40 \*4GII .1

Ø 🖲 🔳

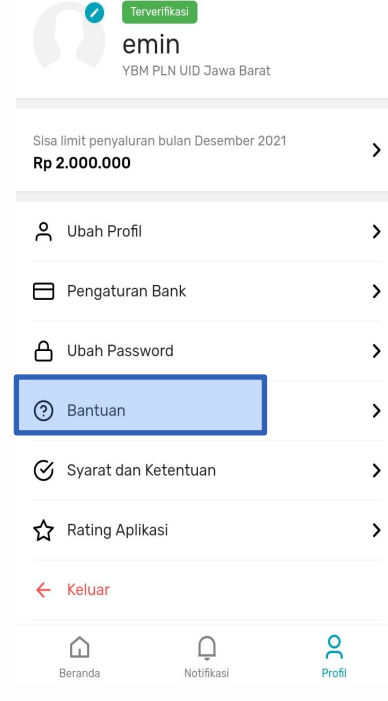

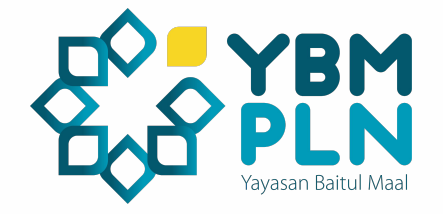

Untuk mendapatkan informasi lebih lanjut tentang aplikasi dan berkonsultasi dengan admin YBM PLN APP dapat membuka sub menu **Bantuan** di menu **Profil.** 

Di sub menu bantuan anda juga dapat mendownload **Surat Keterangan Mustahik** (SKM) sebagai salah satu syarat pembuatan usulan bantuan.

Call Center

**(S)** 0812-9656-6607

### **SYARAT & KETENTUAN**

08.40 \*401 .II

Ø @ 🔳

>

>

>

>

>

>

>

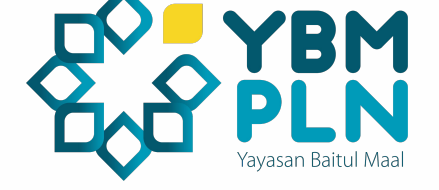

|              |                        | Terverifikasi<br>emin<br>YBM PLN UID Jawa Barat |                    |
|--------------|------------------------|-------------------------------------------------|--------------------|
| Sisa<br>Rp : | limit peny<br>2.000.00 | valuran bulan Desember 202<br>DO                | 1                  |
| °            | Ubah P                 | rofil                                           |                    |
| ⊟            | Pengat                 | uran Bank                                       |                    |
| ۵            | Ubah Password          |                                                 |                    |
| ?            | Bantua                 | n                                               |                    |
| Ø            | Syarat                 | dan Ketentuan                                   |                    |
| ☆            | Rating                 | Aplikasi                                        |                    |
| ÷            | Keluar                 |                                                 |                    |
|              | Beranda                | Q.<br>Notifikasi                                | <b>O</b><br>Profil |
|              |                        |                                                 |                    |

Untuk mendapatkan informasi tentang syarat dan ketentuan dalam menggunakan aplikasi dapat membuka sub menu **Syarat dan Ketentuan** di menu **Profil.** 

### LOGOUT

| 08.41 <b>"</b> #il.ad                                     | Ø      |
|-----------------------------------------------------------|--------|
|                                                           |        |
| Cerverfikasi<br>emin                                      |        |
| Sisa limit penyaluran bulan Desember 2021<br>Rp 2.000.000 | >      |
| A Ubah Profil                                             | >      |
| ∃                                                         | >      |
| Anda yakin keluar dari akun "emi                          | n"? >  |
| Tidak Ya                                                  | >      |
| 🕑 Syarat dan Ketentuan                                    | >      |
| Aring Aplikasi                                            | >      |
| ← Keluar                                                  |        |
|                                                           |        |
| Beranda Notifikasi                                        | Profil |

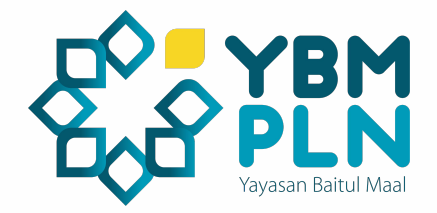

Untuk melakukan logout atau keluar dari akun anda, silahkan masuk ke halaman profile dan pilih "**Keluar**" untuk keluar dari akun anda.

# Daftar Paket Bantuan Sosial Kemanusiaan

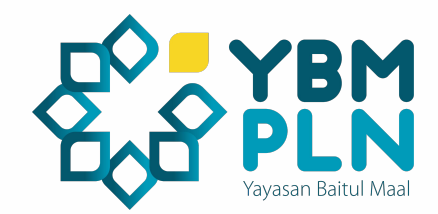

| Kategori   | Paket                          | Nilai          |
|------------|--------------------------------|----------------|
| Perorangan | Santunan anak yatim dan dhuafa | Rp250.000      |
|            | Paket sembako                  | Rp250.000      |
|            | Biaya sewa tempat tinggal      | Rp1.000.000,00 |
|            | Biaya listrik dan air          | Rp750.000,00   |
|            | Renovasi rumah                 | Rp2.000.000,00 |
| Keluarga   | Sandang                        | Rp750.000,00   |
|            | Renovasi rumah                 | Rp2.000.000,00 |
|            | Pangan                         | Rp1.000.000,00 |
| Lembaga    | Santunan anak yatim dan dhuafa | Rp2.000.000,00 |
|            | Paket sembako                  | Rp2.000.000,00 |
|            | Biaya sewa tempat tinggal      | Rp2.000.000,00 |

### **Daftar Paket Ekonomi**

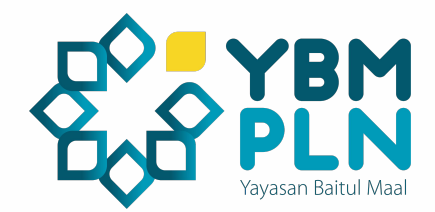

| Kategori    | Paket                  | Nilai          |
|-------------|------------------------|----------------|
| Perorangan: | Modal usaha            | Rp1.000.000,00 |
|             | Pelatihan keterampilan | Rp1.000.000,00 |
|             |                        |                |
| Lembaga:    | Modal usaha            | Rp2.000.000,00 |
|             | Pelatihan keterampilan | Rp2.000.000,00 |

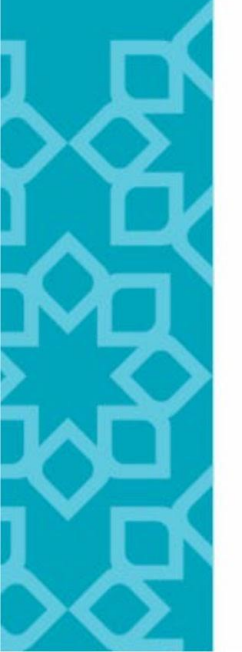

### **Daftar Paket Dakwah**

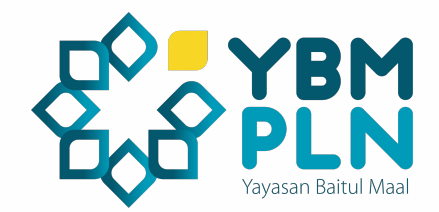

| Kategori    | Paket                                 | Nilai          |
|-------------|---------------------------------------|----------------|
| Perorangan: | Sebar mushaf dan buku islam           | Rp300.000,00   |
|             | Kafalah guru                          | Rp500.000,00   |
|             |                                       |                |
| Lembaga:    | Sebar mushaf dan buku islam           | Rp2.000.000,00 |
|             |                                       |                |
|             | Perbaikan tempat ibadah atau madrasah | Rp2.000.000,00 |
|             | Kafalah guru                          | Rp2.000.000,00 |
|             |                                       |                |
|             | PHBI (Peringatan Hari Besar Islam)    | Rp2.000.000,00 |

### **Daftar Paket Pendidikan**

| Kategori    | Paket                                            | Nilai          |
|-------------|--------------------------------------------------|----------------|
| Perorangan: | Biaya pendidikan atau tunggakan spp :            |                |
|             | Sekolah Dasar                                    | Rp200.000,00   |
|             | Sekolah Menengah Pertama                         | Rp400.000,00   |
|             | Sekolah Menengah Atas                            | Rp600.000,00   |
|             | Kuliah                                           | Rp1.500.000,00 |
|             | Tebus ijazah :                                   |                |
|             | Sekolah Dasar                                    | Rp500.000,00   |
|             | Sekolah Menengah Pertama                         | Rp1.000.000,00 |
|             | Sekolah Menengah Atas                            | Rp1.500.000,00 |
|             | Kuliah                                           | Rp2.000.000,00 |
|             | Buku dan perlengkapan sekolah :                  |                |
|             | Sekolah Dasar                                    | Rp200.000,00   |
|             | Sekolah Menengah Pertama                         | Rp300.000,00   |
|             | Sekolah Menengah Atas                            | Rp500.000,00   |
|             | Kuliah                                           | Rp1.000.000,00 |
|             |                                                  |                |
| Lembaga     | Renovasi sekolah atau tempat belajar             | Rp2.000.000,00 |
|             | Pengadaan perpustakaan                           | Rp2.000.000,00 |
|             | Santunan tenaga pendidik                         | Rp2.000.000,00 |
|             | Santunan pegawai kebersihan dan keamanan sekolah | Rp2.000.000,00 |
|             | Biaya pendidikan atau tunggakan spp:             |                |
|             | Sekolah Dasar (min 5 orang)                      | Rp1.000.000,00 |
|             | Sekolah Menengah Pertama (min 4 orang)           | Rp1.500.000,00 |

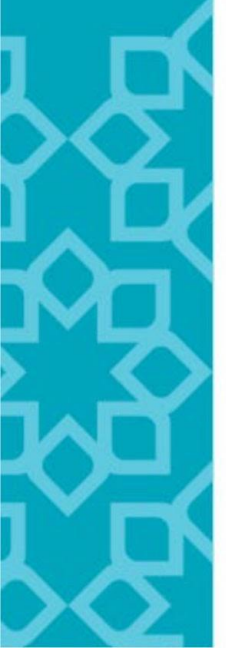

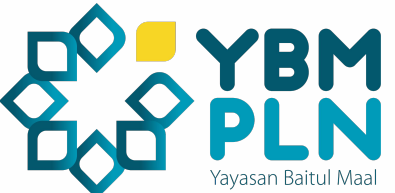

### **Daftar Paket Kesehatan**

| Kategori   | Paket                                             | Nilai          |
|------------|---------------------------------------------------|----------------|
| Perorangan | Pelayanan ambulan Rp 500.000                      | Rp500.000,00   |
|            | Paket gizi Rp 500.000                             | Rp500.000,00   |
|            | Biaya persalinan Rp 2.000.000                     | Rp2.000.000,00 |
|            | Biaya obat atau pengobatan Rp 1.000.000           | Rp1.000.000,00 |
|            | Alat bantu kesehatan(kursi roda dll) Rp 2.000.000 | Rp2.000.000,00 |
|            | Pembayaran tunggakan BPJS Rp 500.000              | Rp500.000,00   |
|            | Biaya operasi Rp 2.000.000                        | Rp2.000.000,00 |
|            | Khitan Rp 500.000                                 | Rp500.000,00   |
| Lembaga    | Pengembangan posyandu                             | Rp2.000.000,00 |
|            | Operasional ambulan                               | Rp2.000.000,00 |
|            | Program paket gizi                                | Rp2.000.000,00 |
|            | Program pengobatan gratis                         | Rp2.000.000,00 |
|            | Pengadaan peralatan kesehatan dan obat-obatan     | Rp2.000.000,00 |
|            | Khitan (min 5 anak)                               | Rp2.000.000,00 |

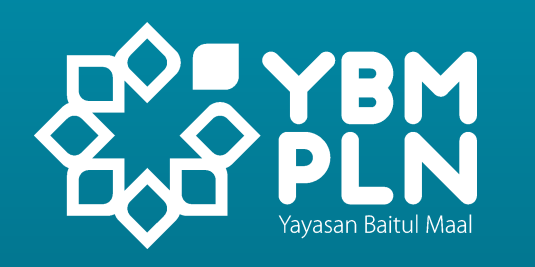

# Terima Kasih

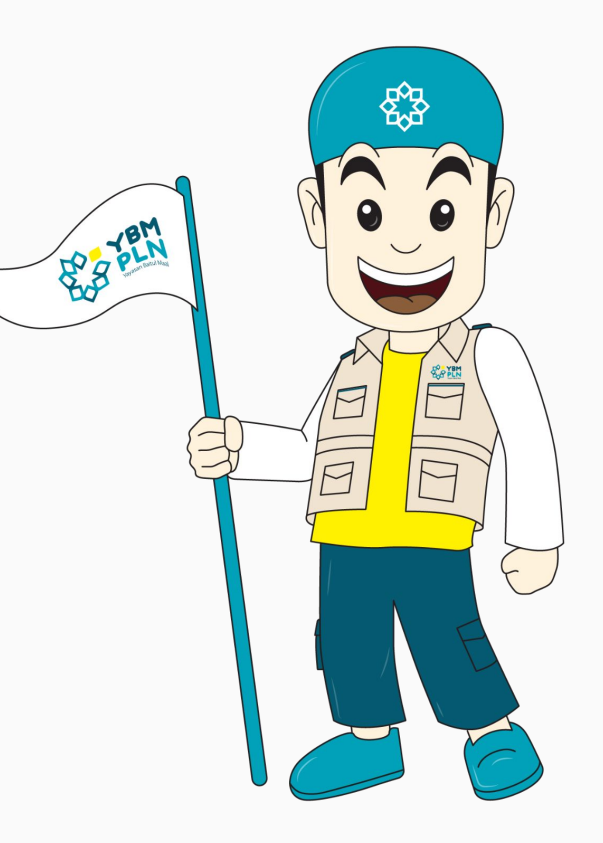